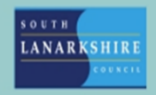

## Oracle Fusion Employee Guide How to view Document Records

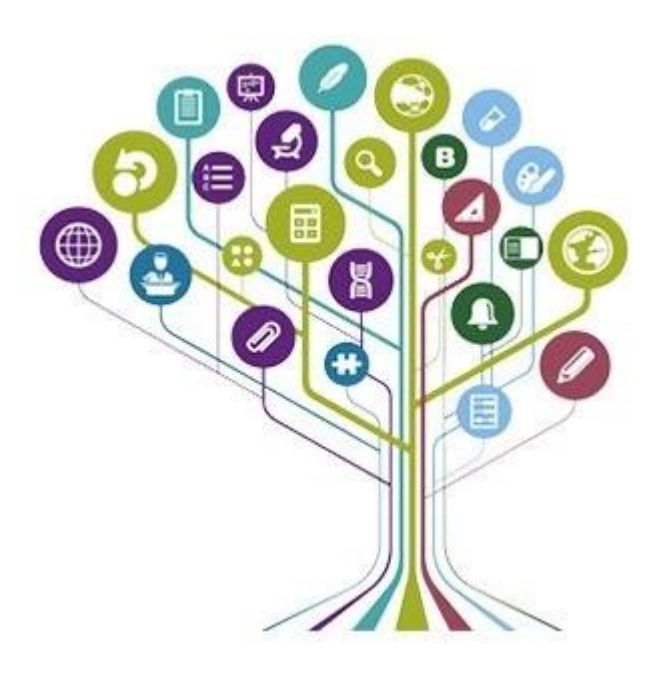

You can view all your letters, new contracts and documents for any employment changes saved on your Document Records.

Click on "Me" then "Show More".

| Good          | afternoon, Step         | hanie Mo   | Guire                      |                          |                      |                          |
|---------------|-------------------------|------------|----------------------------|--------------------------|----------------------|--------------------------|
| Me M          | y Team My Client Groups | Knowledge  | Help Desk                  | My Enterprise To         | ools Reports         |                          |
| QUICK ACTIONS | ар                      | PS         |                            |                          |                      |                          |
| Person        | al Details              | <b>O</b>   | A                          | Â                        | Ē                    | S                        |
| Docum         | ient Records            | Directory  | Journeys                   | Pay                      | Time and<br>Absences | Personal<br>Information  |
| B Identifi    | cation Info             |            |                            |                          |                      |                          |
| Contac        | t info                  | $\bigcirc$ |                            | e<br>E<br>I              | ē                    |                          |
| Pamily Family | and Emergency Contacts  | Learning   | Opportunity<br>Marketplace | Roles and<br>Delegations | Expenses             | Salary History<br>Report |
| Hy Org        | ganization Chart        |            |                            |                          |                      |                          |
| My Put        | blic Info               | +          |                            |                          |                      |                          |
| 🖒 Changi      | E Photo                 |            |                            |                          |                      |                          |
| Show More     |                         |            |                            |                          |                      |                          |

Under the Personal Info section select "Document Records".

| Me My Team My Clie         | ent Groups Knowledge  | Help Desk My | Enterprise Tools Reports |                        |
|----------------------------|-----------------------|--------------|--------------------------|------------------------|
| ← Show Less                |                       |              |                          |                        |
| Personal Info              |                       |              |                          |                        |
| Change Photo               | Contact Info          | Documer      | nt Records 🔐 Family a    | and Emergency Contacts |
|                            | My Organization Chart | 🕎 My Public  | c Info 🛛 🕅 Persona       | al Details             |
| mployment                  |                       |              |                          |                        |
| Additional Assignment Info | Employment Info       | 🕎 Resign fr  | om Employment            |                        |
|                            |                       |              |                          |                        |

You can remove the filters to view all documents by clicking on the crosses next to the filter names.

| ocument Records                               |                              | 🔮 Download 🕂 Add                 |
|-----------------------------------------------|------------------------------|----------------------------------|
| Search by type, name, or numbe 🔍 Show Filters | Excluded Payroll X Expired X |                                  |
|                                               |                              | Sort By Last Updated - Descendin |
| Document Type                                 | Name                         |                                  |
| Recruiting Job Offer                          | Home Carer COPY              |                                  |
| Category                                      | Last Updated Date            |                                  |
| Employment                                    | 11-Mar-2024                  |                                  |

You should be able to see all your documents here. Click on the eyeglasses of the one you want to view.

| ocument Records                               |                         | 📩 Download 🕂 Add 🔻                |
|-----------------------------------------------|-------------------------|-----------------------------------|
| Search by type, name, or numbe 🤇 Show Filters |                         |                                   |
|                                               |                         | Sort By Last Updated - Descending |
| Document Type<br>Recruiting Job Offer         | Name<br>Home Carer COPY | 6                                 |
| Category                                      | Last Updated Date       |                                   |
| Employment                                    | 11-Mar-2024             |                                   |
| Document Type                                 | Name                    | 6                                 |
| SLC Medical Certificates                      | Medical Certificate     |                                   |
| Category                                      | Last Updated Date       |                                   |
| Absence                                       | 03-Nov-2023             |                                   |
|                                               |                         |                                   |

This will open the record and you can click on the document to download and view by clicking the download symbol next to the document name.

| Document Type<br>Recruiting Job Offer                          | Country<br>All Countries          |                                              |
|----------------------------------------------------------------|-----------------------------------|----------------------------------------------|
| Category<br>Employment                                         | Created From<br>Recruiting offers |                                              |
| Name<br>Home Carer COPY                                        | Number<br>85                      |                                              |
| <i>h</i>                                                       | From Date<br>11-Mar-2024          | <i>i</i> ,                                   |
| Attachments                                                    |                                   |                                              |
| Preview JobOfferLetter_ACCEPTED_HomeCarerCOPY_240311_105629.pd | df ( 1 more )                     |                                              |
| JobOfferLetter_ACCEPTED_HomeCarerCOPY_240311_105629.p          | odf (83.96 KB) 😃                  | By Stephanie McGuire on 11-Mar-2024 10:56 AM |
| InhOfferLetter FYTENDED HomeCarerCOPV.ndf (83.96 KB)           | +                                 | By Stephanie McGuire on 11-Mar-2024 10:56 AM |

If you need this information in another language or format, please contact us to discuss how we can best meet your needs. Phone 0303 123 1015 or email equalities@southlanarkshire.gov.uk.